| Modul   | Statens Refusion                      |
|---------|---------------------------------------|
| Emne    | Rediger refusionsanmodning for sygdom |
| Rolle   | Indberetter; Sagsbehandler            |
| Version | 1.5.4                                 |

Denne vejledning beskriver, hvordan du redigerer en refusionsanmodning. Hvis du redigerer efter anmodningen er indberettet til NemRefusion, vil rettelserne ikke blive indberettet til NemRefusion.

| Trin                                                                                 | Forklaring                                                                                                    | Navigation                                                                                                    |
|--------------------------------------------------------------------------------------|----------------------------------------------------------------------------------------------------|----------------------------------------------------------------------------------------------------|
| Tilgå refusions-<br>anmodningen via<br>oversigt over<br>sager                        | <ul> <li>Tilgå oversigt over sager:</li> <li>Klik på 'Refusionssager' i headeren.</li> <li>Klik på 'Aktuel løngruppe' i dropdown-menuen</li> <li>Klik på den refusionsanmodning, du ønsker at redigere. Herved navigeres du til refusionsanmodningens detaljeside.</li> </ul>                                                                                                    | Statens Refusion<br>Refusionssager V Ny indberetning V<br>Aktuel løngruppe<br>Alle mine løngrupper                                                                                                    |
| Tilgå<br>indberetnings-<br>formular via<br>refusions-<br>anmodningens<br>detaljeside | Klik på knappen <b>'Rediger anmodning'</b><br>Herved du navigeres til<br>anmodningsformularen.                                                                                                    | Rediger anmodning                                                                                                    |
| Ændringer i<br>refusionsperiode<br>n                                                 | Hvis der skal søges refusion for en<br>anden periode, skal du angive dette ved<br>at ændre start- og/eller slutdato (!)* ved<br>spørgsmål herom.<br>Angiv da ved at indtaste ny(e) dato(er)<br>eller vælg via kalenderikonet.                                                                                                    | Hvilken periode søger du om refusion for?         Startdato       Slutdato         15-05-2023 <b>1</b>                                                                                                    |
| Angiv ændringer<br>i arbejdstid                                                      | <ul> <li>Hvis der er sket ændringer i<br/>arbejdstiden (timetallet) i<br/>refusionsperioden, skal du angive dette<br/>ved at ændre 'Nej'(!)* til 'Ja' ved<br/>spørgsmål herom.</li> <li>Angiv da:</li> <li>Dato for ændring af arbejdstid*</li> <li>Ugentlig arbejdstid efter<br/>ændring ved at indtaste antal<br/>timer og minutter i felterne<br/>under alle ugedage*</li> </ul> | Er der sket ændringer i arbejdstiden (timetallet) i refusionsperioden?<br>Ja  Nej Oplys venligst datoen for ændringen af arbejdstiden  C Angiv ændringer i arbejdstiden:  Mandag Tirsdag Timer Minutter Timer Minutter 0 0 0 0 0 |

| Trin                                                                     | Forklaring                                                                                                    | Navigation                                                                                                    |
|--------------------------------------------------------------------------|----------------------------------------------------------------------------------------------------|----------------------------------------------------------------------------------------------------|
| Angiv om<br>arbejdet er<br>genoptaget i<br>perioden samt<br>fraværstimer | Hvis arbejdet er delvist genoptaget i<br>perioden, skal du angive dette ved at<br>ændre ' <b>Nej'(!)*</b> til ' <b>Ja</b> ' ved spørgsmål<br>herom. Angiv da:                                                                                                    | Er arbejdet delvist genoptaget i perioden?                                                                                                    |
|                                                                          | <ul> <li>Dato for, hvornår<br/>medarbejderen genoptog<br/>arbejdet*</li> <li>Medarbejderens sygetimer ved<br/>at indtaste år, uge, timer og<br/>minutter pr. uge, der har<br/>indeholdt arbejde*.</li> <li>Klik på '+Tilføj uge' for at tilføje<br/>flere uger.</li> </ul>                                                                                                    | Er arbejdet blevet delvist genoptaget i perioden?<br>Ja Nej<br>Hvornår genoptog medarbejderen arbejdet?<br>Magiv sygetimer:<br>År Uge Timer Minutter<br>+ tilføj uge |
| Angiv om<br>medarbejderen<br>er blevet rask                              | <ul> <li>Hvis medarbejderen er blevet rask, skal<br/>du angive dette ved at ændre 'Nej'(!)* til<br/>'Ja' ved spørgsmål herom. Angiv da:</li> <li>Dato for medarbejderens sidste<br/>fraværsdag*</li> </ul>                                                                                                    | Er medarbejderen blevet rask?<br>Ja O Nej<br>Hvornår havde medarbejderen sidste fraværsdag?                                                                          |
| Angiv om<br>medarbejderen<br>stadig modtager<br>løn                      | <ul> <li>Hvis medarbejderen ikke længere<br/>modtager løn, skal du angive dette ved<br/>at ændre 'Ja'(!)* til 'Nej' ved spørgsmål<br/>herom. Angiv da:</li> <li>Dato for medarbejderens sidste<br/>dag med ret til løn*</li> <li>Årsag til at medarbejderen ikke<br/>længere får løn ved at vælge<br/>mellem følgende: *</li> <li>Hvis svaret er 'Ansættelsesforhold er<br/>ophørt', angiv da en dato for<br/>meddelelsen om opsigelsen</li> </ul> | Modtager medarbejderen stadig løn?                                                                                                    |
|                                                                          | Hvis svaret er ' <b>Anden årsag</b> ', angiv da<br>årsag til lønstop i tilhørende tekstfelt.                                                                                                    |                                                                                                    |
| Angiv om<br>medarbejderen<br>har afholdt ferie                           | Hvis medarbejderen har afholdt ferie i<br>fraværsperioden, skal du angive dette<br>ved at ændre ' <b>Nej'* (!)</b> til <b>'Ja'</b> ved<br>spørgsmål herom.                                                                                                    | Har medarbejderen afholdt ferie i fraværsperioden?                                                                                                    |
|                                                                          | Angiv da:                                                                                                    | Ja O Nej                                                                                                    |
|                                                                          | <ul> <li>Start- og slutdato for<br/>ferieperioden*</li> </ul>                                                                                                    | Angiv afholdt ferie:<br>Angiv den afholdte ferieperiode, og klik på tilføj ferieperiode for at ti<br>Startdato Slutdato                                              |
|                                                                          | <ul> <li>'+Tilføj ferieperiode' for at<br/>tilføje flere ferieperioder</li> </ul>                                                                                                    | + tilføj ferieperiode                                                                                                    |

| Trin                                                                                                    | Forklaring                                                                                                    | Navigation              |  |
|----------------------------------------------------------------------------------------------------|----------------------------------------------------------------------------------------------------|-------------------------|--|
| Gem anmodning                                                                                                    | Når ændringerne er foretaget, og<br>oplysningerne fremstår som ønsket,<br>klikkes <b>'Gem og luk'</b> i øverste højre<br>hjørne.                                     | Gem og luk              |  |
| Afslut og vis<br>anmodningen                                                                                                    | Klik på ' <b>Afslut og vis anmodningen</b> ',<br>hvis du ønsker at afslutte og få vist din<br>anmodning.<br>Herved navigeres du til detaljesiden for<br>anmodningen. | Afslut og vis anmodning |  |
| <b>Fremsøg en refusionssag:</b><br>Hvis du har brug for at se, hvordan man fremsøger en refusionssag, se navigationsseddel: "9.1 -<br>Fremsøg en given refusionssag". |                                                                                                    |                         |  |